## HOW TO ENROLL

With 24/7 access, you can enroll from home or work! Enroll through Benefitfirst.com or the Benefitfirst App.

## smiths

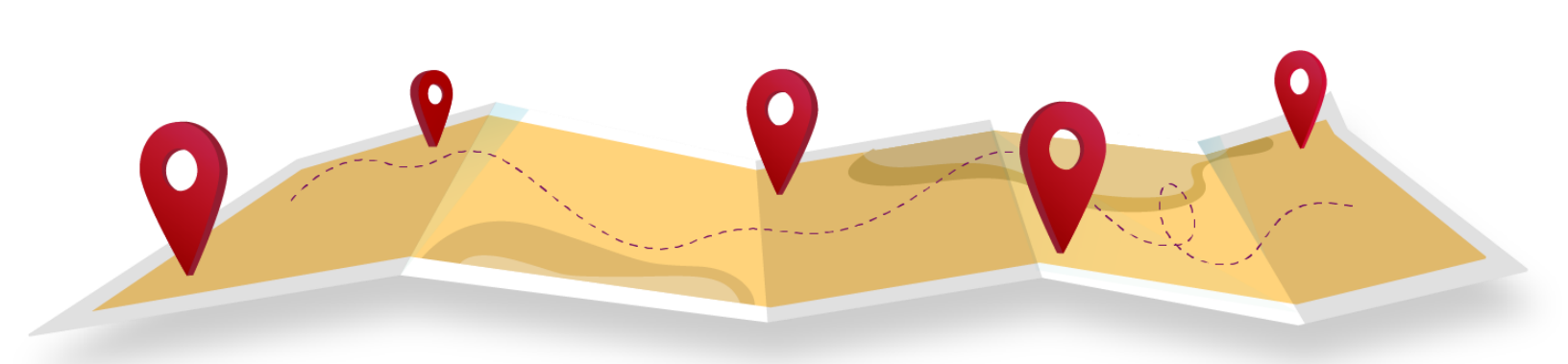

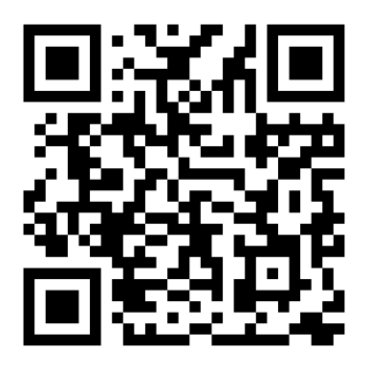

## Your Company ID: 1197

- 1. Log on at www.benefitfirst.com OR on our mobile app.\*
- 2. Enter your company ID.
- 3. Create a user ID.
- 4. Create your own Password.
- 5. Log in and follow the instructions.

\*Available on iOS (Apple) and Android (Google Play). Visit your device app store.

## Once you've logged on, follow these simple instructions:

- Enter your name as it appears on your paycheck and your date of birth in the following format: **MM/DD/YYYY**.
- Choose a unique, confidential password and click SUBMIT.
- On the John Crane homepage choose ENROLL NOW!
- If you are a new hire, choose ENROLL IN OR DECLINE BENEFITS AS A NEWLY ELIGIBLE EMPLOYEE.
- If you are an existing employee going through annual enrollment or wanting to make a family status change, choose the appropriate transaction and click CONTINUE.
- Check your personal information for accuracy and click NEXT.
- Add any eligible dependents to the dependent screen and click NEXT.
- Starting with the medical screen, complete your selections. Choose the level of coverage, the plan desired and the dependents to be added.
- At the final enrollment screen, you will be required to review your elections and certify them by re-entering your password.
- The final step is to click the **SUBMIT** button. That's it...the entire process can take as little as 4 minutes to complete.

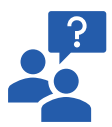

Need an explanation of insurance terms or help deciding between your benefit options? Visit the Decision Support Center on your Benefitfirst homepage for a library of frequently asked questions.